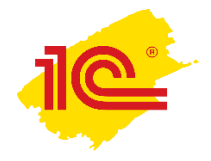

## Инструкция по созданию отсутствия

В программе можно вести учет отсутствий сотрудников на рабочем месте по любым причинам: в связи с болезнью, командировкой, отпуском, отгулом и т. п.

Пользователи информационной базы могут увидеть информацию об отсутствии сотрудника в карточке пользователя, адресной книге и календаре. При попытке взаимодействия с отсутствующим сотрудником пользователи получат уведомление о датах, причине его отсутствия и имени заместителя (если он указан).

Данные об отсутствии вводятся на основании справочника Виды отсутствий. Справочник заполняется ответственным за НСИ на этапе подготовке программы к работе.

## Как создать отсутствие

Ввести информацию о датах предстоящего отсутствия можно с помощью команды Создать – Отсутствие в меню разделов Рабочий стол, Совместная работа или списке отсутствий.

| 😐 ГК "Мерку         | рий" / Документооборот 8 I | «ОРП, редакция 2.1                      |                |                    |                                           |           |   |   | -    |           | ×              |
|---------------------|----------------------------|-----------------------------------------|----------------|--------------------|-------------------------------------------|-----------|---|---|------|-----------|----------------|
| 1@_ =               | ГК "Меркурий" / Докумен    | пооборот 8 КОРП, редак                  | щия 2.1 (1С    | Предприятие)       |                                           | Ą         | 3 | ☆ | Q 3e | пенец Н.В | . <del>.</del> |
| <b>Д</b><br>Главное | Документы и файлы          | Совместная работа                       | (<br>Учет рабо | ()<br>чего времени | ГГ<br>Нормативно-справочная<br>информация | настройка |   |   |      |           |                |
|                     |                            |                                         |                |                    |                                           |           |   |   | ×    | Φ,        | ×              |
| Адрес               | сная книга                 | Бронирование поме                       | ещений         | Создать            |                                           |           |   |   |      |           |                |
| Задач               | и мне                      | Все задачи                              |                | Запись ю           | алендаря                                  |           |   |   |      |           |                |
| Задач               | и отдела                   | Все календари Мероприятие               |                |                    |                                           |           |   |   |      |           |                |
| Мои к               | онтрольные точки           | Все мероприятия Отсутствие              |                |                    |                                           |           |   |   |      |           |                |
| Мои м               | ероприятия                 | Задачи от меня Письмо                   |                |                    |                                           |           |   |   |      |           |                |
| Моип                | роцессы                    | Контрагенты Процесс                     |                |                    |                                           |           |   |   |      |           |                |
| Мой к               | алендарь                   | Личные адресаты                         |                |                    |                                           |           |   |   |      |           |                |
| На ко               | нтроле                     | Отсутствие сотрудн                      | иков           | Сервис             |                                           |           |   |   |      |           |                |
| Почта               |                            | Отчеты                                  |                | Дополнит           | гельные обработки                         |           |   |   |      |           |                |
| Проек               | сты                        | Процессы Настройка повторения процессов |                |                    |                                           |           |   |   |      |           |                |
| Форун               | м                          | Шаблоны процессо                        | в              | Пеиск пи           | сем                                       |           |   |   |      |           |                |
|                     |                            |                                         |                | Полнотек           | стовый поиск                              |           |   |   |      |           |                |
|                     |                            |                                         |                |                    |                                           |           |   |   |      |           |                |
|                     |                            |                                         |                |                    |                                           |           |   |   |      |           |                |
|                     |                            |                                         |                |                    |                                           |           |   |   |      |           |                |
|                     |                            |                                         |                |                    |                                           |           |   |   |      |           |                |
|                     |                            |                                         |                |                    |                                           |           |   |   |      |           |                |

При этом откроется карточка отсутствия, в которой нужно указать:

- причину отсутствия;
- длительность (можно указать как весь день, так и несколько часов);
- заместителя;
- при необходимости вписать детали в поле Комментарий.

Флаг Работаю удаленно даст понять остальным сотрудникам, будет пользователь выполнять задачи во время отсутствия или нет. Также этот флаг влияет на работу правил эскалации задач с дополнительным условием Исполнитель отсутствует и не разбирает задачи.

## Как отметить удаленную работу

Если вы работаете из дома и хотите сообщить об этом коллегам:

- 1. Создайте отсутствие;
- 2. Укажите период;
- 3. Выберите причину Временная удаленная работа:

| 👊 Временная у | даленная работа - Великанова Л.А. * (1С:Предприятие) 😓 📗 🛐             | M M+ M- 🗆 🗙 |
|---------------|------------------------------------------------------------------------|-------------|
| Временна      | ая удаленная работа — Великанова Л.А. *                                |             |
| Записать і    | <b>1 закрыть</b> Записать Создать на основании 👻 🖶 Карточка отсутствия | Еще - ?     |
| Кто:          | Великанова Л.А. 🔹                                                      |             |
| Когда:        | 23.03.2020 🗎 00:00 🔹 - 23.03.2020 🗎 23:59 🔹 🗹 Полный день 1 день       |             |
| Причина:      | Временная удаленная работа 👻 Работаю удаленно                          |             |
| Заместитель:  | · · · · · · · · · · · · · · · · · · ·                                  | _           |
| Коллеги, раб  | отаю из дома.                                                          |             |
|               |                                                                        |             |
|               |                                                                        |             |

Флаг Работаю удаленно установится автоматически. Он отключит предупреждения об отсутствии для тех, кто будет с вами взаимодействовать.

4. Если необходимо предупредить коллег о вашем отсутствии, создайте на основании отсутствия письмо.

5. Нажмите Записать и закрыть.

Отсутствие «Временная удаленная работа» не мешает созданию отсутствий с другими причинами, например, «Больничный» или «Местная командировка». Информация об отсутствии «Временная удаленная работа» не отображается в календаре, адресной книге, почте, карточке пользователя и т. д.

Чтобы не показывать сотрудников, работающих из дома, в общем списке отсутствий, установите флаг Скрыть работающих удаленно.

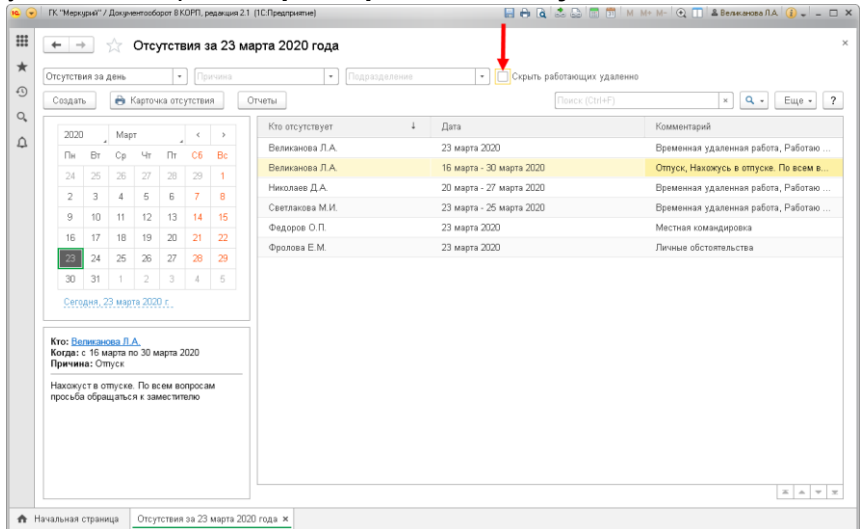

Чтобы узнать, кто сегодня работает дома, выберите в отборе **Причина – Временная удаленная работа**. Для удобной работы в отделах и группах по команде **Еще** – Настройки доступна команда **Учитывать иерархию подразделений**.

| утстві                    | ия за          | ия с<br>день | этсу            | тств                   | ия з<br>- П | а 23 г<br>Тричина | марта 2020 года       | 18      | <ul> <li>Скрыть работающих удаленно</li> </ul> |                | <i>?</i> "                              | i × |
|---------------------------|----------------|--------------|-----------------|------------------------|-------------|-------------------|-----------------------|---------|------------------------------------------------|----------------|-----------------------------------------|-----|
| оздаты                    | ь              | •            | Карто           | чка от                 | гсутст      | вия               | Отчеты                |         |                                                | Поиск (Ctrl+F) | × Q - Еще                               | ?   |
| 2020                      | 2020 Март « »  |              | Кто отсутствует | Гто отсутствует ↓ Дата |             |                   | ) Создать<br>Измонить | ln<br>F |                                                |                |                                         |     |
| Пн                        | Вт             | Ср           | Чт              | Πτ                     | C6          | Вс                | Великанова Л.А.       |         | 23 марта 2020<br>16 марта - 20 марта 2020      |                | изменить<br>Скопировать                 | F   |
| 24                        | 25             | 26           | 27              | 28                     | 29          | 1                 | Николаев Д.А.         |         | 20 марта - 27 марта 2020                       | 6              | ) Пометить на удаление / Снять пометку  | De  |
| 2                         | 3              | 4            | 5               | 6                      | 7           | 8                 | Светлакова М.И.       |         | 23 марта - 25 марта 2020                       | C              | Обновить                                | F   |
| 9                         | 10             | 11           | 12              | 13                     | 14          | 15                | Федоров О.П.          |         | 23 марта 2020                                  | e              | <ul> <li>Карточка отсутствия</li> </ul> |     |
| 16                        | 17             | 18           | 19              | 20                     | 21          | 22                | Фролова Е.М.          |         | 23 марта 2020                                  | ja ja          | ) Отчеты                                |     |
| 23                        | 24             | 25           | 26              | 2/                     | 28          | 29                |                       |         |                                                | C              | Управление поиском                      |     |
| 00                        | 51             |              |                 | ~                      | 4           | J                 |                       |         | 🗑 Настроить список                             |                | Настройки                               |     |
| Сегодня, 23 марта 2020 г. |                |              |                 |                        |             |                   | 🐯 Выбрать настройки   | ŧ       | Вывести список                                 |                |                                         |     |
| TO: Openena E.M.          |                |              |                 | 🐻 Сохранить настройки  | ?           | Справка           | F                     |         |                                                |                |                                         |     |
| гда: 2                    | 23 ма<br>а: Пи | рта 20       | 20<br>05cT0     | GTORL                  | TPS         |                   |                       |         | Установить стандартные настр                   | эйки           |                                         |     |
|                           | a. 710         | HIDIC        | 00010           | ATCID                  | Tba         |                   |                       |         | 🛛 🖌 Учитывать иерархию подразде                | лений          |                                         |     |
|                           |                |              |                 |                        |             |                   |                       |         | Показывать удаленные                           |                |                                         |     |
|                           |                |              |                 |                        |             |                   |                       |         | Manauna dopun                                  |                |                                         |     |

В отчетах об отсутствиях:

- Вариант отчета Работающие удаленно показывает кто сейчас работает удаленно.
- Вариант отчета **Дни отсутствия** показывает кто сколько дней работал в обычном режиме / работал удаленно / отсутствовал.

Если включен отбор Подразделение – в отчет попадут все пользователи выбранного подразделения и его подчиненных

## Сохранение отсутствия

При сохранении отсутствия программа проверит календарь пользователя на наличие запланированных в указанное время дел: задач, мероприятий, проектов и проектных задач.

Если на указанное время уже назначены дела, программа выведет список этих дел. При этом текущему пользователю рекомендуется внимательно ознакомиться с этим списком и перенести дела. Отсутствие может быть создано, несмотря на назначенные ранее дела.

| 🤒 Внимание, на вре (1С:Предприятие) 📄 📃 🧃 М М+ М- 🗆 🗙                                                   |
|----------------------------------------------------------------------------------------------------|
| Внимание, на время отсутствия есть дела                                                                 |
| 20.05.2016, Приглашение на форум "Основные изменения в<br>кадровом законодательстве" (Запись календаря) |
| 20.05.2016, Ежедневное собрание (Запись календаря)                                                      |
| 20.05.2016, Приглашение на форум "Основные изменения в<br>кадровом законодательстве" (Мероприятие)      |
| 20.05.2016, Составление еженедельного отчёта (Запись календаря)                                         |
| На время отсутствия есть дела. Записать отсутствие? Записать отсутствие Отмена ?                        |

Если на указанное время отсутствия дел не запланировано, программа сразу предложит создать письмо для оповещения коллег.

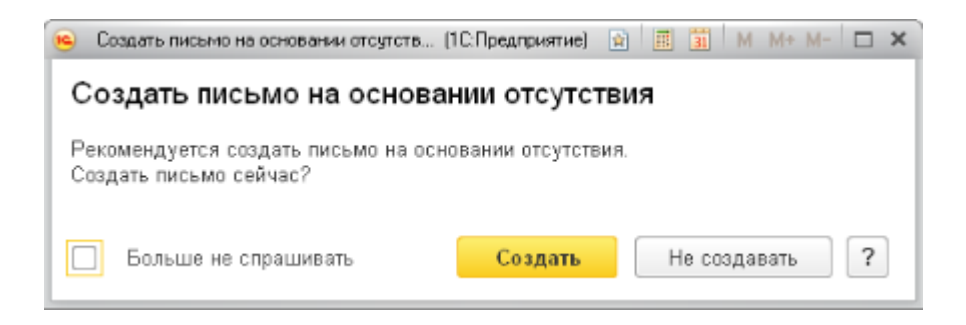

Кнопка Создать откроет новое исходящее письмо с уже заполненной информацией о датах отсутствия и заместителе.

Если флаг **Больше не спрашивать** установлен, то программа запомнит выбранное действие и будет выполнять его при создании дальнейших отсутствий. Изменить такое поведение можно в персональных настройках программы.

На следующем шаге программа предложит создать правило автоответа на все поступающие письма.

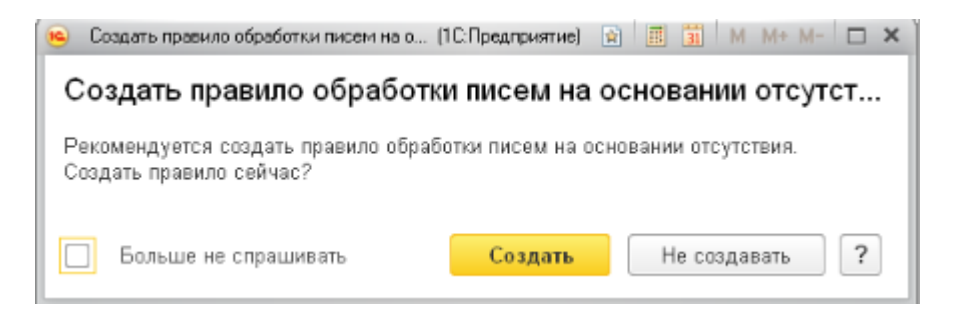

Создать письмо и правило обработки писем можно также с помощью меню Создать на основании из карточки отсутствия.